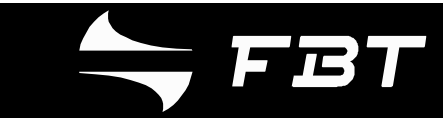

# SISTEMA DI ALLARME EVACUAZIONE E ANNUNCI DI EMERGENZA CON MONITORAGGIO LINEA E AMPLIFICATORE DI POTENZA

# VA 4ZM

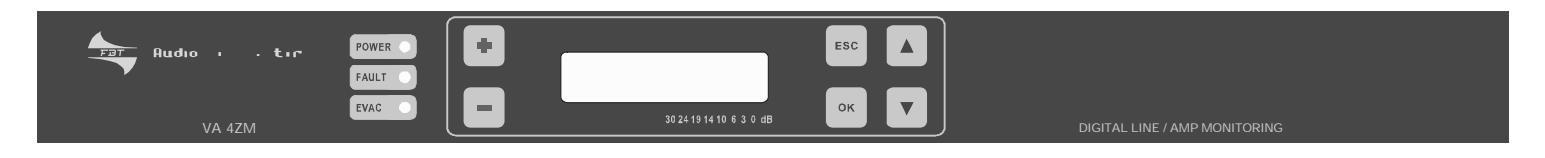

VA 4ZS

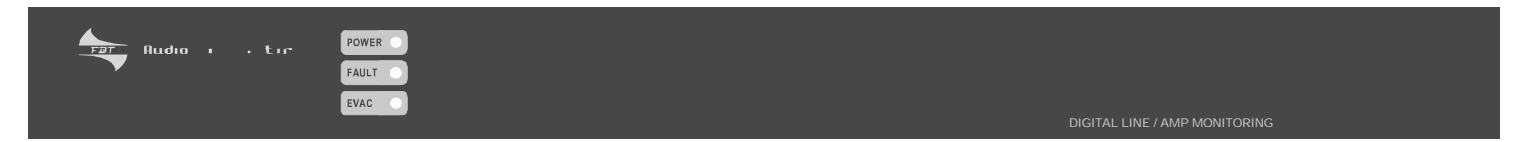

Manuale d'usol

# **IMPORTANTI ISTRUZIONI DI SICUREZZA**

- Spegnere l'apparecchio prima di effettuare qualsiasi operazione di manutenzione
- La tensione di alimentazione a 24V deve essere compresa tra 20V e 28V
- La potenza nominalemassima ammissibile per canale è di 500W

# **INDICE**

| 1.MENÙPRINCIPALE                     | 2        |
|--------------------------------------|----------|
| 2. LOG                               | 3        |
| 3. IMPOSTAZIONI SORGENTI             | 4-5      |
| 4. IMPOSTAZIONE ZONE                 | 6        |
| 5. CONFIGURAZIONE PSS                | 7        |
| 6. IMPOSTAZIONI MONITORAGGIO         | 8-9      |
| 7.MESSAGGI AUDIO                     | 10       |
| 8. INGRESSI DI CONTROLLO EVACUAZIONE | 11-12    |
| 9. INGRESSI DI CONTROLLO             | 13       |
| 10. CONFERMA SITO                    | 14       |
| 11. CODICE ACCESSO SITO              | 15       |
| 12. IMPOSTAZIONI OROLOGIO            | 16       |
| 13.SELEZIONE LINGUA                  | 17       |
| 14. INSTALLAZIONE E USO              | 18-19-20 |
| 15. COLLEGAMENTI                     | 21       |
| 16. PANNELLO POSTERIORE              | 22       |
| 17. DESCRIZIONE ERRORI               | 23       |

# 1. MENÙ PRINCIPALE

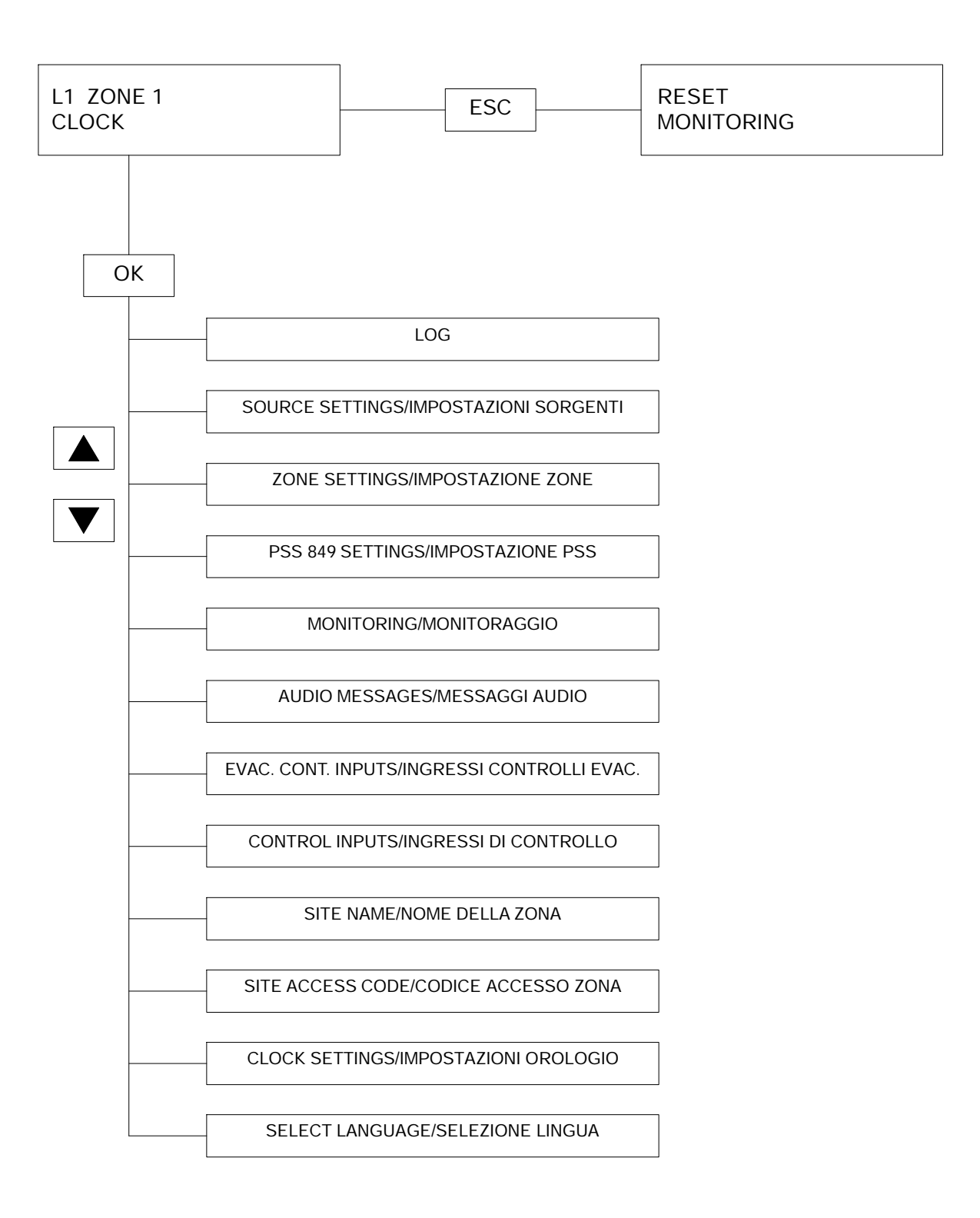

| LOG<br>INPUT=OK, SEL. | ОК | 28/04 14: 02: 39F<br>ACT: PSS |
|-----------------------|----|-------------------------------|
|-----------------------|----|-------------------------------|

- 28/04 indica la data (gg./m.)
- 14 :02 :39 indica l'ora (ora: min: sec:)
- F o D F indica l'ultima riga nella memoria Log D indica che la seconda riga è un errore

FLT: o EVT: o ACT:

Questa riga indica il tipo di errore (es. FLT: A 2 AMP.OL) o il tipo di evento (es. EVT: VA4Z STARTED) o il tipo di attivazione (es. ACT: M1 EVACUAZIONE)

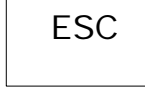

= Uscita dal menù Log

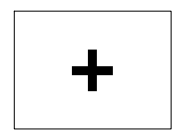

= Mostra l'ultima riga del Log

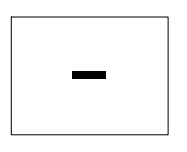

= Mostra la prima riga del Log

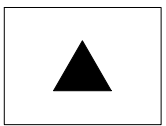

= Mostra la riga successiva

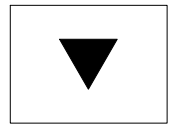

= Mostra la riga precedente

### 3. IMPOSTAZIONI DELLA SORGENTE

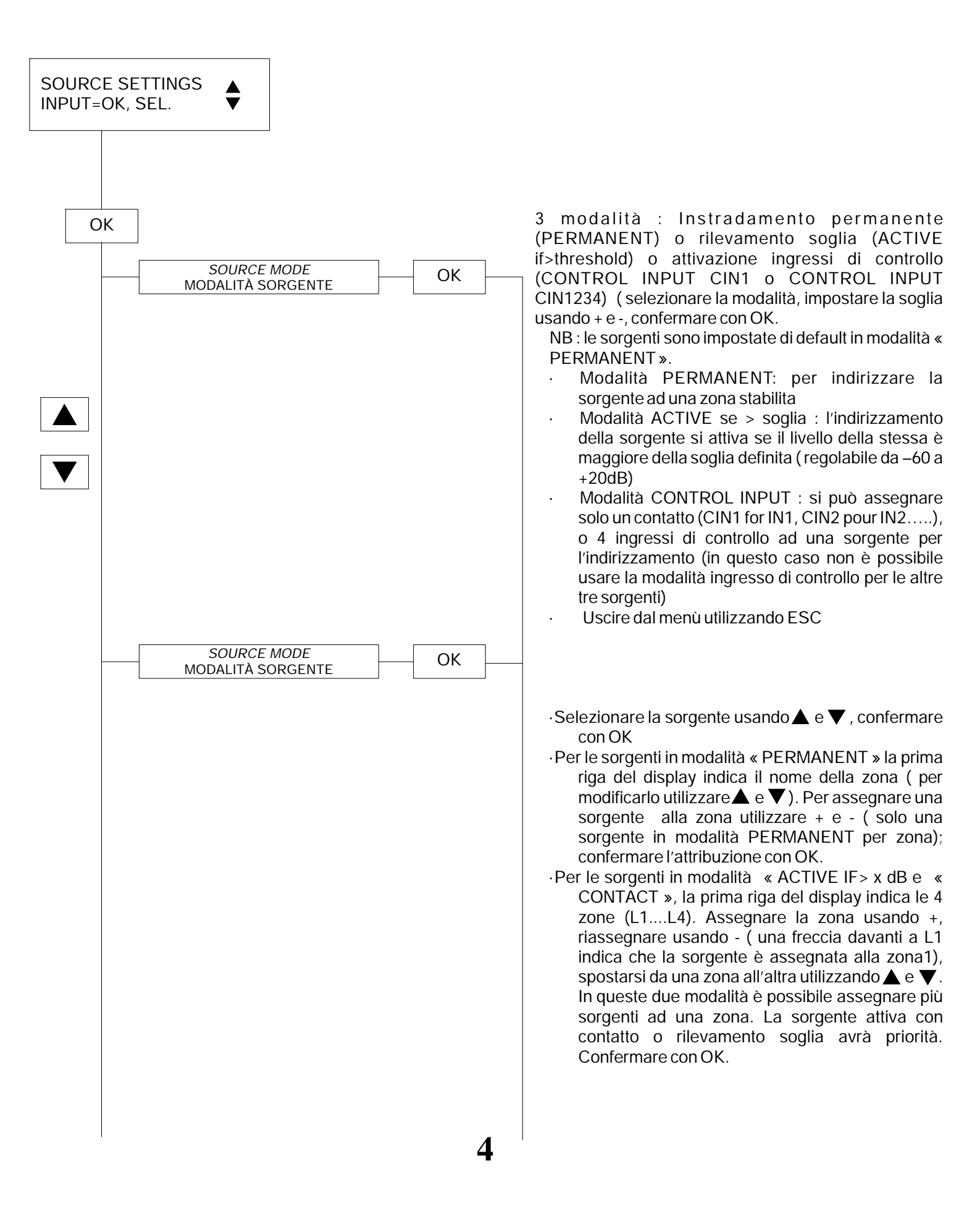

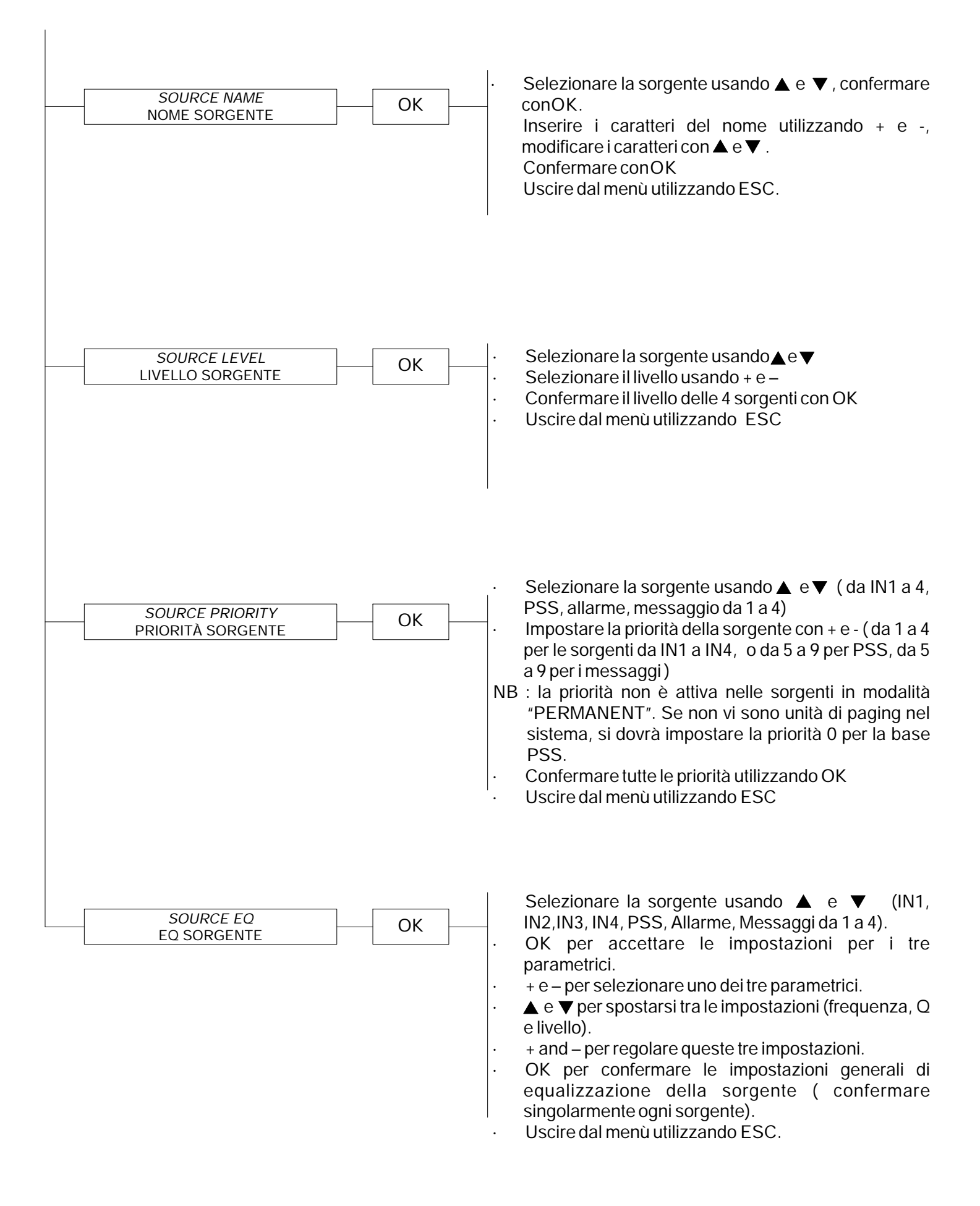

# 

### 4. IMPOSTAZIONE ZONE

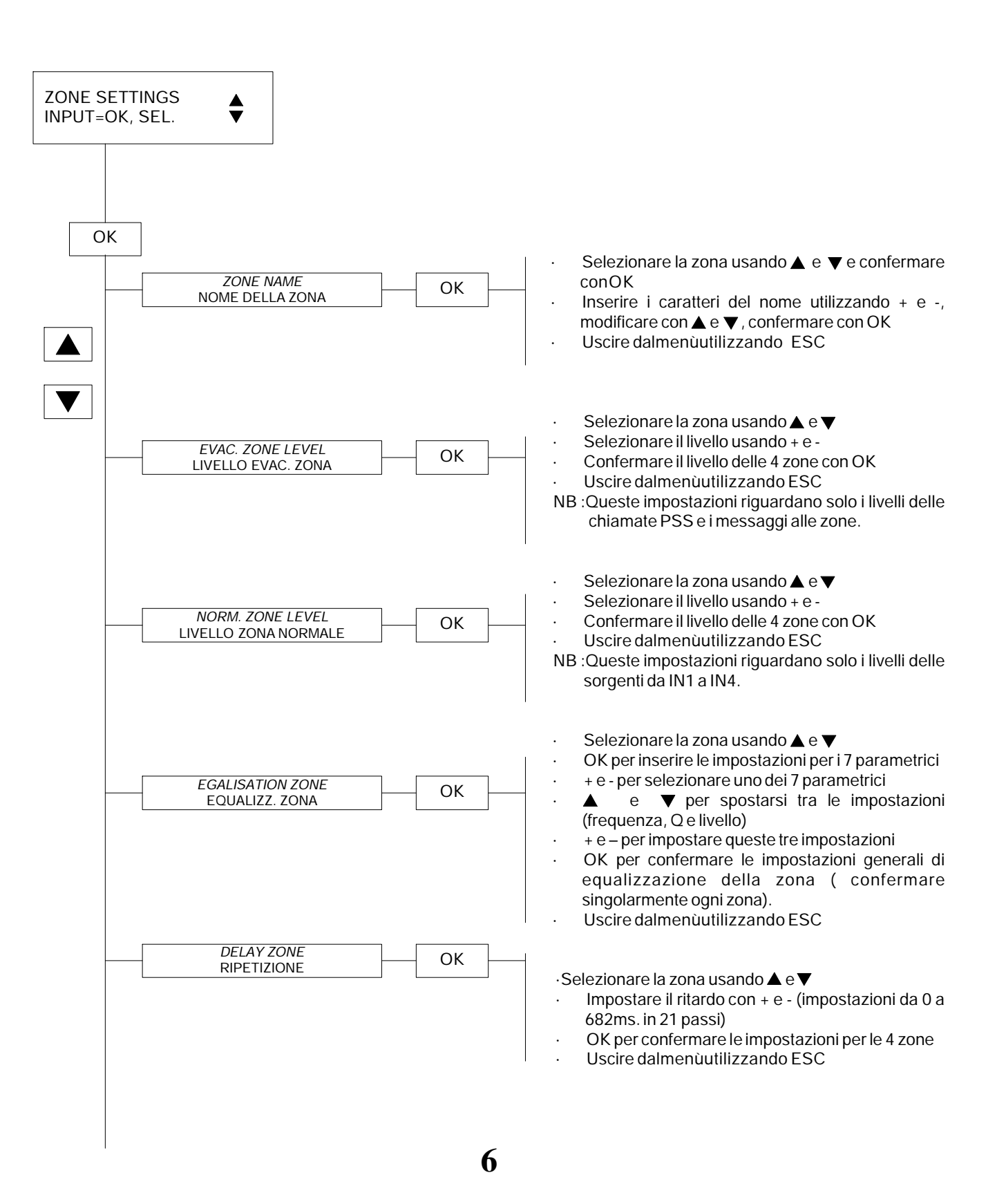

### 5. CONFIGURAZIONE PSS

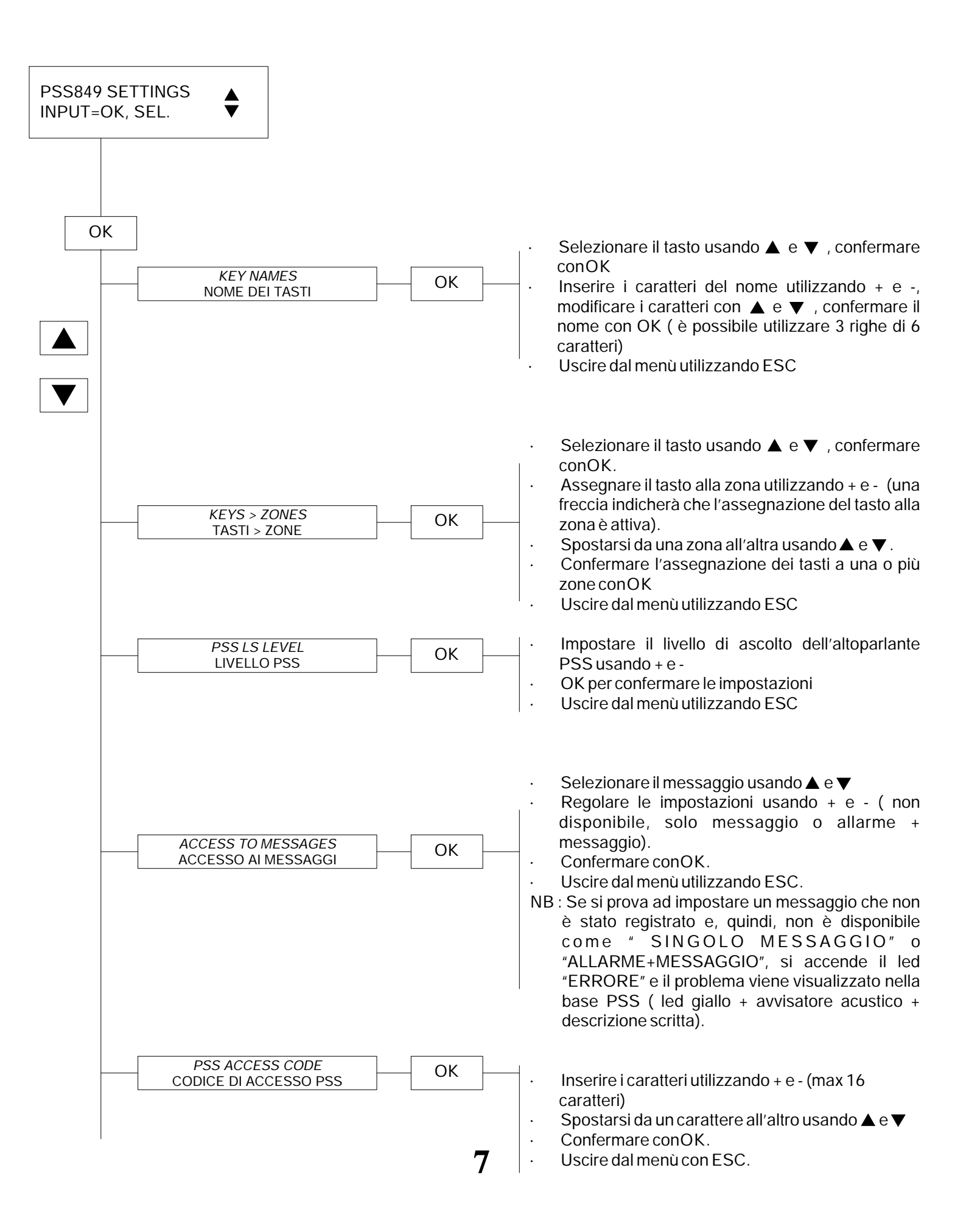

### 6. IMPOSTAZIONI MONITORAGGIO

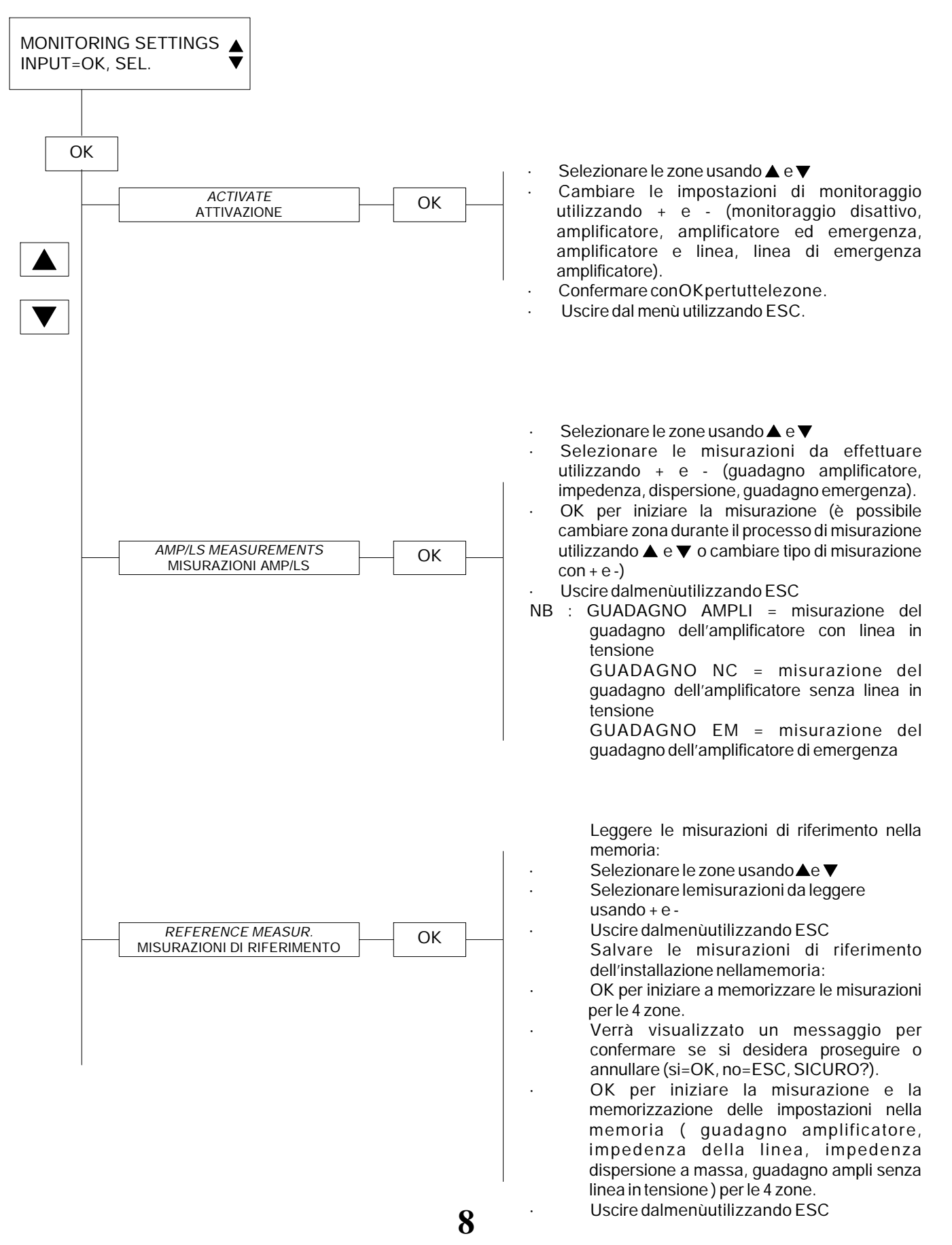

| TOLERANCES<br>TOLLERANZE | ОК |
|--------------------------|----|
|                          |    |
|                          |    |
|                          |    |

 Selezionare l'impostazione usando ▲ e ▼ (tolleranza guadagno, tolleranza impedenza, tolleranza dispersione)

- Regolare le impostazioni usando + e (da un minimo di 5% ad un massimo di 50% con intervalli di 5%)
- Confermare con OK
- · Uscire dal menù utilizzando ESC.

# 7. MESSAGGI AUDIO

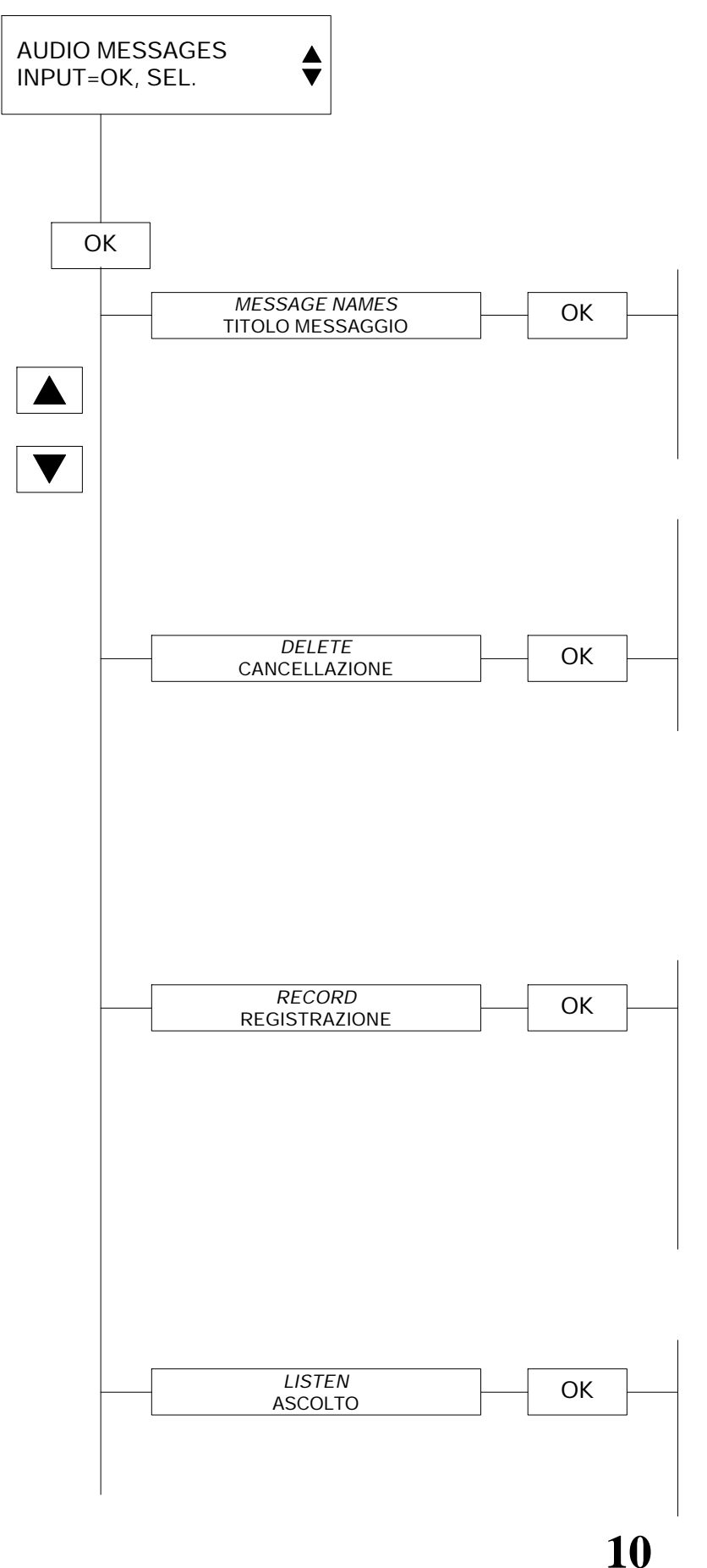

- Selezionare ilmessaggio usando▲ e ▼
- · OK per iniziare a scrivere o permodificare il nome.
- Modificare i caratteri usando + e -, spostarsi da un carattere all'altro con  $\blacktriangle$  e  $\blacktriangledown$ .
- Confermare il nome con OK (max 13 caratteri)
- Uscire dal menù utilizzando ESC (o selezionando un altro messaggio)
- Selezionare il messaggio usando ▲ e ▼ (M1, M2, M3, M4, Tuttiimessaggi).
- OK per cancellare.
- Verrà visualizzato un messaggio per confermare se si desidera proseguire o annullare (si=OK, no=ESC, CANCELLARE Mx? - dove x indica il numero del messaggio).
- OK per cancellare (dopo aver cancellato i blocchi di memoria si torna al menù cancella).

Il menù chiede se si desidera registrare il primo messaggio libero (es M3, se sono già stati registrati due messaggi) ed indica il tempomassimo disponibile in memoria per tutti i messaggi ancora liberi.

- Selezionare l'ingresso audio usato per registrare,usando ▼ e ▲ (da IN1 a IN4).
- Impostare il livello di registrazione usando + e ( un VU Meter indica il livello accanto al valore impostato in dB).
- · OK per registrare.
- ESC per interrompere la registrazione e tornare al menù registrazione.
- Selezionare l'allarme o il messaggio usando ▲ e ▼ (la lunghezza del messaggio selezionato viene visualizzata in alto a destra).
- OK per confermare che si è ascoltato il messaggio selezionato sull'uscitamonitoraggio
  Uscire dalmenùutilizzando ESC

#### 8. INGRESSI CONTROLLO EVACUAZIONE

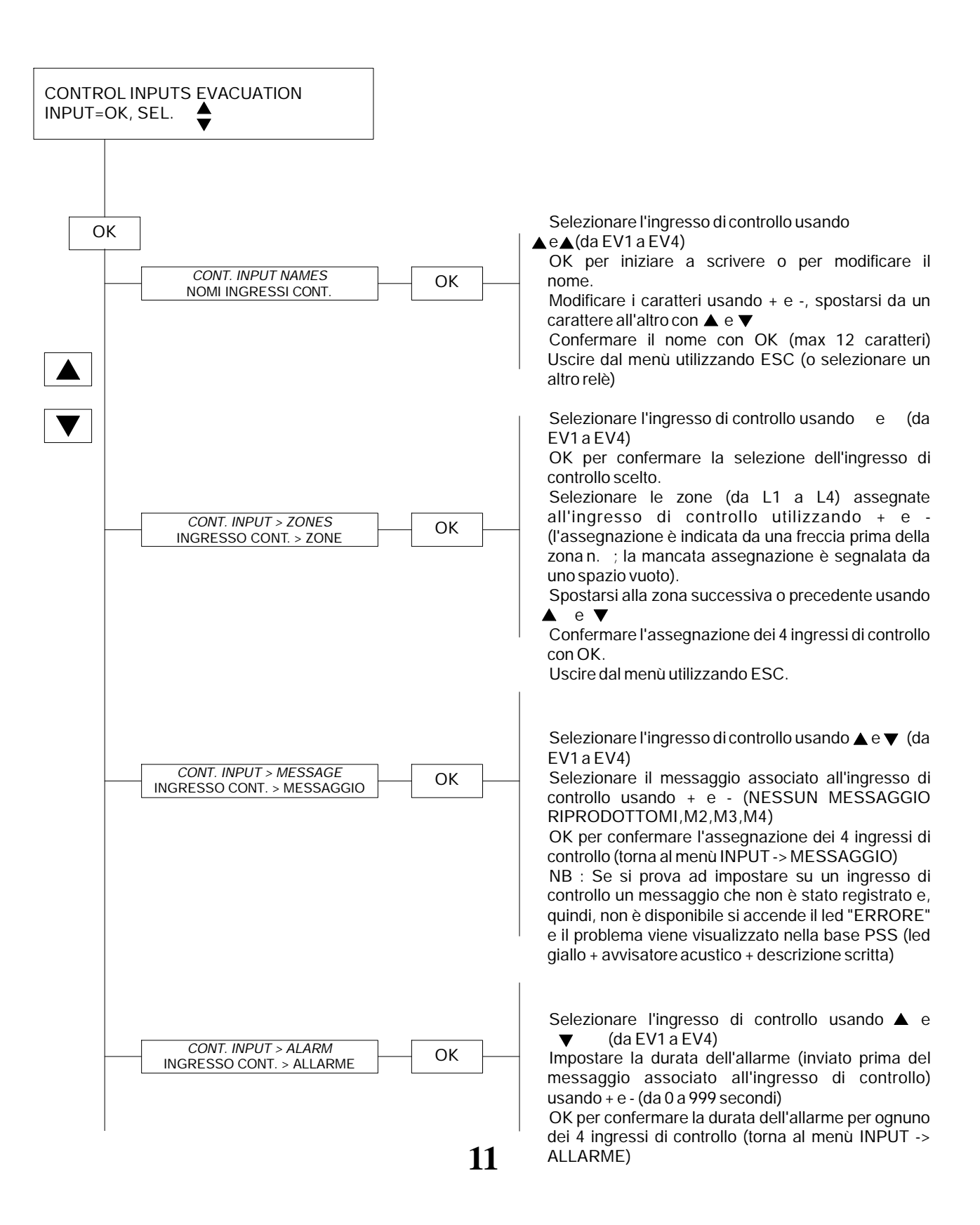

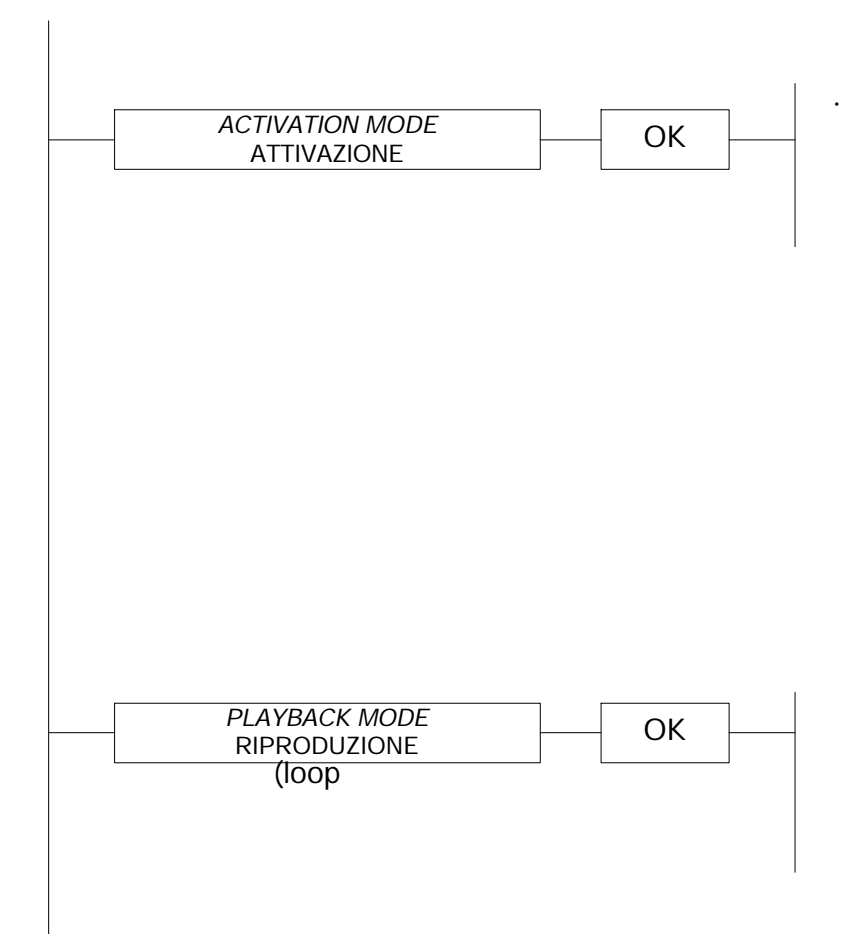

Selezionare l'ingresso di controllo usando ▲ e ▼ Selezionare la modalità attiva (aperto o chiuso) usando + e -

Confermare la modalità per i 4 ingressi di controllo con OK (torna almenùattivazione)

Selezionare l'ingresso di controllo usando ▲ e ▼ Selezionare la modalità riproduzione con + e oppure da 1 a 99 volte) Confermare la modalità per i 4 ingressi di controllo con OK (torna al menù MODALITÀ RIPRODUZIONE)

### 9. INGRESSI DI CONTROLLO

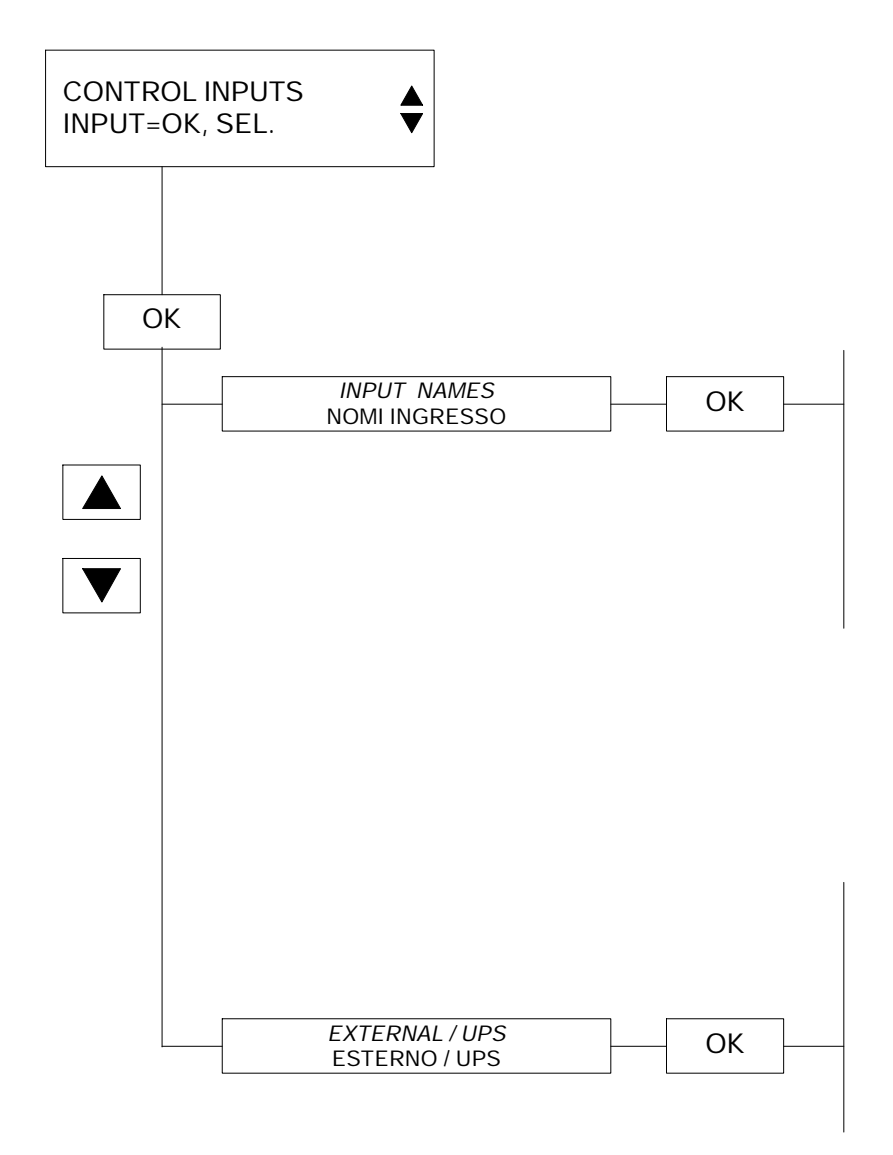

Selezionare il relè dell'ingresso di controllo usando  $\blacktriangle e \lor$  (da CO1 a CO4) OKperiniziare a scrivere o permodificare il nome Modificare i caratteri usando + e -, spostarsi da un carattere all'altro con  $\blacktriangle e \lor$ Confermare il nome con OK (max 12 caratteri) Uscire dal menù utilizzando ESC (o selezionare un altro relè)

NB : Per l'ingresso di controllo, attivo corrisponde alla chiusura

Selezionare la modalità monitoraggio Esterno/UPS usando + e – (ATTIVO o DISATTIVO) NB : errore se l'ingresso di controllo è "aperto"

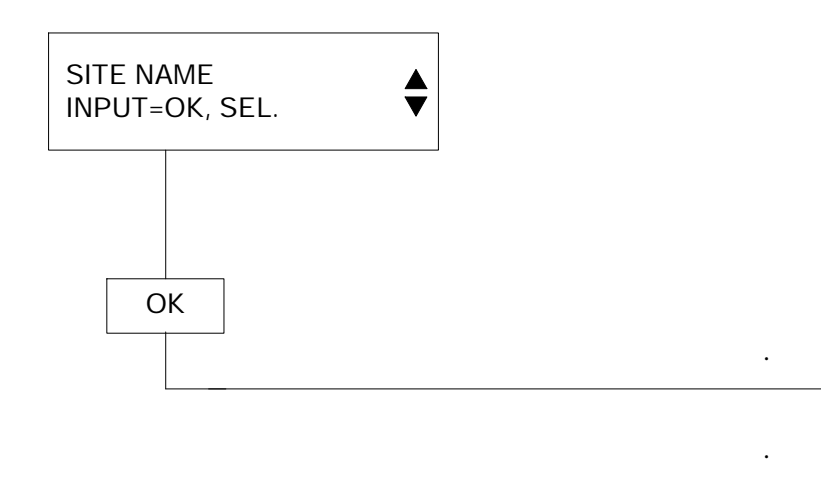

Modificare i caratteri usando + e -, spostarsi da un carattere all'altro con  $\blacktriangle e \checkmark$  (max. 16 caratteri)

Confermare il nome con OK (torna al menù NOME LUOGO)

# **11. CODICE ACCESSO SITO**

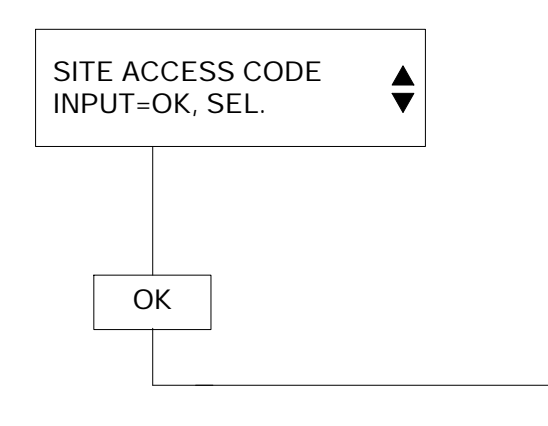

Modificare i caratteri usando + e -, spostarsi da un carattere all'altro con  $\triangle e \nabla$  (max. 4 caratteri)

Confermare il codice conOK.

### **12. IMPOSTAZIONI OROLOGIO**

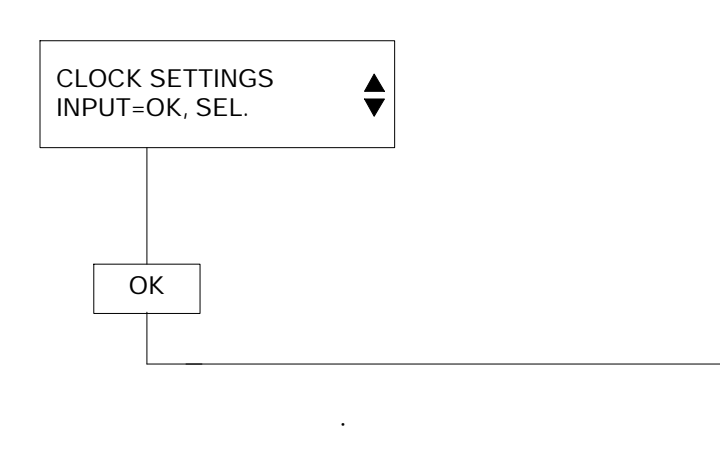

Modificare i caratteri di data e ora usando + e -, spostarsi da un carattere all'altro con ▲e ▼ (Data= GG/MM/AA, Ora=HH :MM :SS)

Confermare data e ora con OK (si viene indirizzati nuovamente alla schermata iniziale)

# **13. SELEZIONE LINGUA**

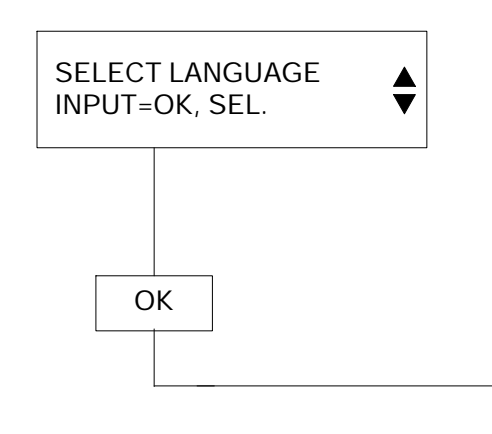

- Modificare la lingua utilizzando + e -(FR= francese o UK= inglese) Confermare la scelta con OK ( l'apparecchio si .
- riavvierà)

### 14. INSTALLAZIONE ED USO DEL VA4Z

- 1. Collegare gli ingressi/le uscite da 1 a 4, il cavo PSS, il cavoRemoto e il cavo uscitaMonitor:
- · Collegare i cavi degli apparecchi come mostrato nello schema elettrico, in assenza di alimentazione.
- Non collegare l'alimentazione 24V prima di aver terminato il collegamento di tutta l'installazione.

### 2. Impostare l'orologio (data e ora): cfrmenù "IMPOSTAZIONI OROLOGIO"

### 3. Impostazione sorgenti: cfr menù "IMPOSTAZIONI SORGENTI"

3.1 Selezionare lamodalità sorgente: "PERMANENT" o "ACTIVE if > threshold" o "CONTROL INPUT" 3.2 Selezionare l'assegnazione di ogni sorgente alle zone prescelte (NB: si può assegnare solo una sorgente per zona in modalità "PERMANENT". In modalità "ACTIVE if > threshold" o "CONTROL INPUT" è possibile assegnare varie sorgenti ad una zona; in questo caso, è indispensabile impostare la priorità). 3.3 Inserire i nomi delle sorgenti utilizzate (da IN1 a 4 e base PSS)

3.4 Impostare le priorità delle sorgenti (NB: la priorità sorgenti da IN1 a IN4 non è attiva in modalità "PERMANENT", la priorità da IN1 a IN4 può essere impostata da 1 a 4, la priorità per PSS può essere impostata a 0 oppure da 5 a 9, la priorità deimessaggi da 1 a 4 può essere impostata da 5 a 9).

**IMPORTANTE**: Se non vi è nessuna PSS nel luogo, impostare la priorità a 0 per evitare di generare l'errore "NO PSS" Le priorità impostate di default sono: da IN1 a IN4= 1, PSS=0, daM1aM4=5.

### 4. Impostare le zone: cfrmenù "IMPOSTAZIONI ZONE"

4.1 Inserire i nomi delle zone in uso

### 5. Configurare la base PSS: cfr menù "IMPOSTAZIONI PSS"

5.1 Inserire i nomi dei tasti che saranno impiegati (in genere i nomi delle zone o del gruppo di zone che verranno assegnati a tali tasti)

5.2 Per ogni tasto utilizzato, inserire l'assegnazione alla zona o al gruppo di zone in base alle necessità del luogo

5.3 Regolare le impostazioni per i messaggi in memoria (non disponibile, solo messaggio o allarme + messaggio)

N.B. Ci sono duemessaggi impostati di default: M1= evacuazione in Francese, M2=evacuazione 2 in Francese, Inglese, Tedesco e Spagnolo.

5.4 Inserire il codice di accesso PSS se necessario. Se vi è un codice di accesso, solo chi possiede tale codice potrà accedere alle relative funzioni: chiamata all'interno delle zone, invio messaggi, interruzione avvisatore acustico di default nella PSS.

# 6. Impostazioni degli ingressi di controllo evacuazione: cfr. il menù "INGRESSI DI CONTROLLO EVACUAZIONE"

6.1 Inserire i nomi degli ingressi di controllo che verranno utilizzati

6.2 Selezionare le zone che verranno visualizzate per l'invio ad ogni ingresso di controllo

6.3 Per ogni ingresso di controllo utilizzato, assegnare il messaggio che verrà riprodotto quando l'ingresso di controllo è attivo

6.4 Per ogni ingresso di controllo, impostare la durata dell'allarme, se utilizzato

6.5 Selezionare lamodalità di attivazione di ogni ingresso di controllo (apertura o chiusura)

6.6 Selezionare la modalità riproduzione per ogni ingresso di controllo (in loop = durata dell'ingresso di controllo oppure da 1 a 99 volte)

### 1. Configurare gli ingressi di controllo:

7.1 Inserire i nomi degli ingressi di controllo che saranno utilizzati per attivare le sorgenti da IN1 a IN4 (solo le sorgenti assegnate allamodalità "CONTROL INPUT")

7.2 Selezionare se il monitoraggio è ATTIVO o DISATTIVO per l'ingresso ESTERNO/UPS (alimentazione elettrica di riserva)

NB : gli ingressi di controllo sono attivi in modalità "CLOSING" (chiuso) e si attiva l'errore AES quando l'ingresso di controllo è in modalità "OPENING" (aperto).

### 2. Inserire il nome del luogo: cfrmenù "NOME LUOGO"

### 3. Accendere gli amplificatori di potenza e impostarne i livelli

9.1 Se si usa un amplificatore di potenza di emergenza, per le 4 zone si dovranno impiegare amplificatori di potenza uguali all'amplificatore di potenza di emergenza. Si raccomanda di impostare tutti gli amplificatori di potenza con guadagno massimo (la misurazione del guadagno degli amplificatori di potenza di emergenza dovrà corrispondere alle misurazioni degli amplificatori di potenza delle zone per non generare un errore)

9.2 Più in generale, si raccomanda di impostare gli amplificatori di potenza al guadagno massimo e di impostare il livello di suono per le zone regolando il "livello zona" del VA4Z

### 4. Controllare gli amplificatori di potenza e le linee LS: cfr menù "MONITORAGGIO"

10.1 Se necessario, misurare il guadagno dell'amplificatore di potenza, l'impedenza di linea e la dispersione per ogni zona utilizzata per verificare che i guadagni dell'amplificatore di potenza siano gli stessi (cfr. paragrafo 8) e che non ci siano problemi sulle linee LS.

N.B. l'impedenza di una linea da 100V alimentata da un amplificatore a 60W deve essere > 167 Ohm, per 120W Z>83 Ohm, per 240 W Z>42 Ohm

10.2 Qualora non si verifichino problemi, memorizzare le misurazioni di riferimento nella memoria (menù RIFERIMENTO)

N.B. Nella memoria vi sono salvate le seguenti impostazioni: guadagno dell'amplificatore di potenza, impedenza di linea, dispersione Tali impostazioni sono memorizzate in relazione alle 4 zone e non è possibile prendere una misurazione di riferimento per una singola zona.

10.3 Impostare le tolleranze, se necessario Le tolleranze di default sono: guadagno=50%, Z=20%, Dispersione=50%.

# **5. Impostare livello del suono e l'equalizzazione per tutte le zone**: cfr menù "IMPOSTAZIONI ZONE" Si raccomanda di seguire ilmetodo esposto:

11.1 Collegare all'ingresso 1 un generatore di rumore rosa impostato per un livello di uscita di 0dB.

11.2 Configurare la sorgente 1 in modalità "ACTIVE if > -60dB" ed assegnare la sorgente alle 4 zone. (IMPOSTAZIONI SORGENTE/MODALITÀ SORGENTE e SORGENTI-> MENÙ ZONE).

11.3 Usare un misuratore del livello di suono, impostare il livello di suono "normale" al livello desiderato (IMPOSTAZIONI ZONE/MENÙ LIVELLO ZONA NORM.) per le 4 zone ed impostare l'equalizzazione utilizzando i 7 parametrici disponibili per ogni zona.

11.4 Attivare la riproduzione messaggio+alarme, con l'aiuto della base PSS o di un ingresso di controllo evacuazione, e con lo stesso misuratore del livello di suono, impostare il livello di suono "evacuazione" per le 4 zone (IMPOSTAZIONI ZONE/MENÙ LIVELLO ZONE EVACUAZIONE)

NB : Il messaggio di evacuazione deve essere intelligibile (Normativa EN60889) Pertanto, il livello del messaggio dovrà essere leggermente superiore al rumore dell'ambente e, in generale, al di sopra del livello "normale" (ad esempio, musica da ambiente).

Se questometodo non è possibile:

11.5 Scegliere una sorgente di riferimento (es. messaggio 1, con o senza l'allarme azionato dai tasti della PSS per le 4 zone)

11.6. Impostare livello del suono in tutte le 4 zone e, se necessario, l'equalizzazione "ad orecchio"

N.B. Non dimenticare di reimpostare la "MODALITÀ SORGENTE" nella situazione iniziale

### 1. Impostare i livelli delle sorgenti: cfrmenù "IMPOSTAZIONI SORGENTI"

12.1 Scegliere il livello per ogni sorgente (IN1, 2, 3,4, PSS, allarme, messaggi da 1 a 4) confrontando questi livelli rispetto ad una sola zona.

12.2. Se necessario, impostare l'equalizzazione delle sorgenti utilizzando i 3 parametrici disponibili per ogni sorgente

### 2. Attivare ilmonitoraggio: cfr menù "MONITORAGGIO"

13.1. Per ogni zona, scegliere le impostazioni che si desideramonitorare

- Monitoraggio OFF = nessun monitoraggio nella zona
- Amplificatore di potenza = solo l'amplificatore di potenza verràmonitorato in questa zona
- Amplificatore di potenza ed amplificatore di potenza di emergenza = l'amplificatore di potenza di emergenza e l'amplificatore di potenza verrannomonitorati in questa zona
- Amplificatore di potenza e Linea = l'amplificatore di potenza e la linea verranno monitorati in questa zona
- Amplificatore di potenza di emergenza e Linea = l'amplificatore di potenza di emergenza e la linea verranno monitorati in questa zona
- 13.2 Attivare il monitoraggio e controllare che non si verifichino errori

N.B. Non impostare mai il monitoraggio dell'amplificatore di riserva a meno che non vi sia realmente un amplificatore di riserva

**IMPORTANTE:** Il guadagno dell'amplificatore di riserva viene misurato una volta all'ora Se si verifica l'errore "A 1 (o 2, 3 o 4) SEC OL" e il problema viene individuato velocemente, si può eliminare l'errore resettando il monitoraggio (premere ESC nella schermata dello status iniziale e OK per resettare). In questo modo verrà iniziato un nuovo processo di misurazione e se l'amplificatore di riserva è OK l'errore verrà eliminato

### 3. Inserire il codice di accesso del luogo: cfr menù "CODICEDIACCESSO LUOGO"

14.1 Inserire un codice (max 4 caratteri). Questo codice impedirà a chi non ne è in possesso di modificare la configurazione di VA4Z

### 4. Cancellare unmessaggio: cfr menù "MESSAGGI AUDIO/CANCELLARE"

- 15.1 Scegliere se si desidera cancellare un messaggio o tutti i messaggi
- 15.2 Premere OK per cancellare

### 5. Registrare unmessaggio: cfrmenù "MESSAGGI AUDIO/REGISTRAZIONE"

16.1 Il display mostra il primo messaggio disponibile (es. M3, se nella memoria vi sono già 2 messaggi), il nome della sorgente scelta per realizzare la registrazione (da IN1 a IN4), il tempo totale disponibile per tutti imessaggi, le impostazioni del livello di registrazione e il VUmeter

16.2 Selezionare la sorgente da utilizzare per registrare e impostare il livello di registrazione a 0dB nel VU meter

16.3 Iniziare a registrare e controllare ilmessaggio (MENÙ "ASCOLTO") nell'uscitaMonitor

N.B. Il tempo totale disponibile per i 4 messaggi è 2 minuti e 11 secondi

16.4 Assegnare un nome almessaggio appena registrato

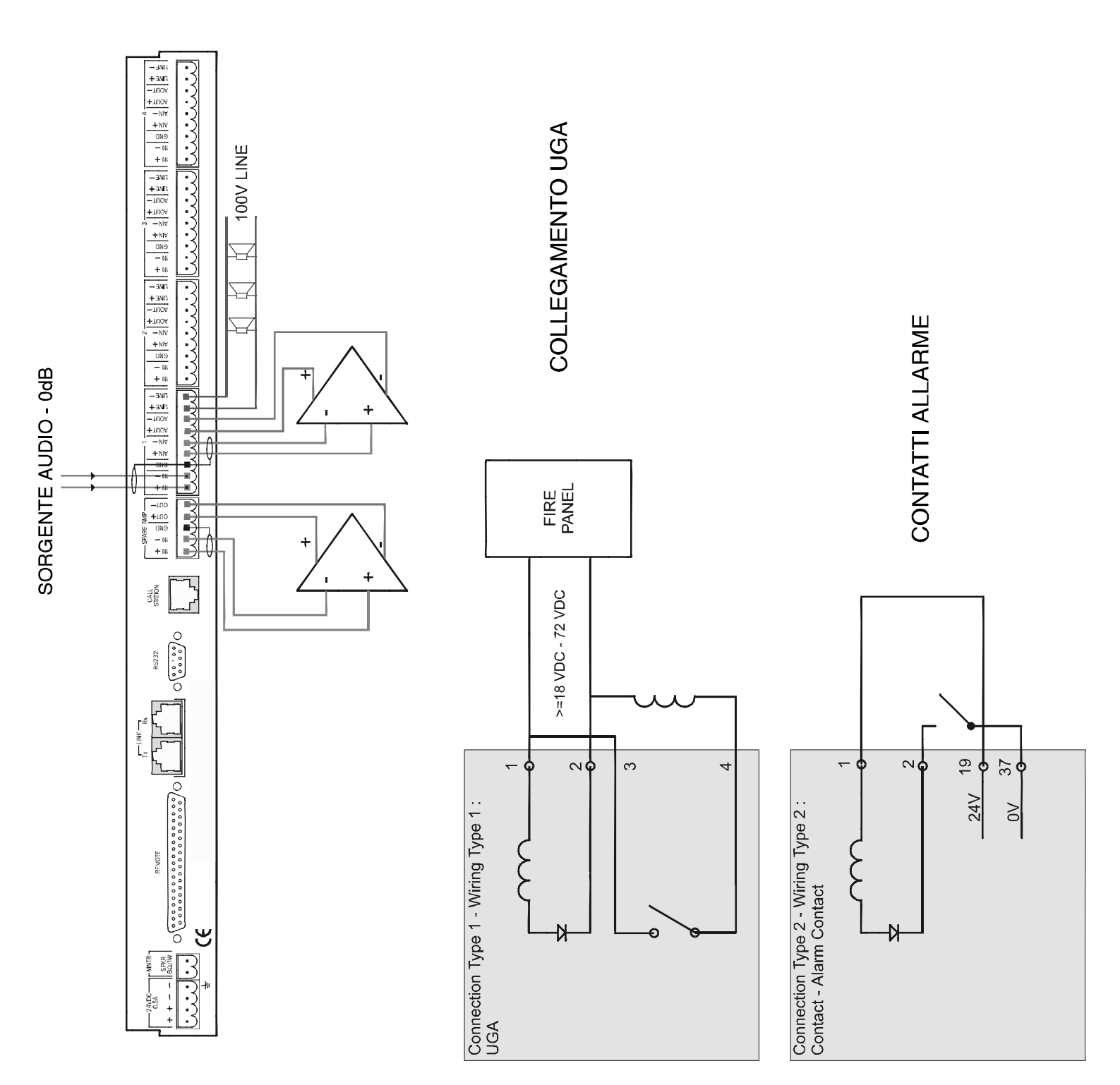

# **16. COLLEGAMENTI PANNELLO POSTERIORE**

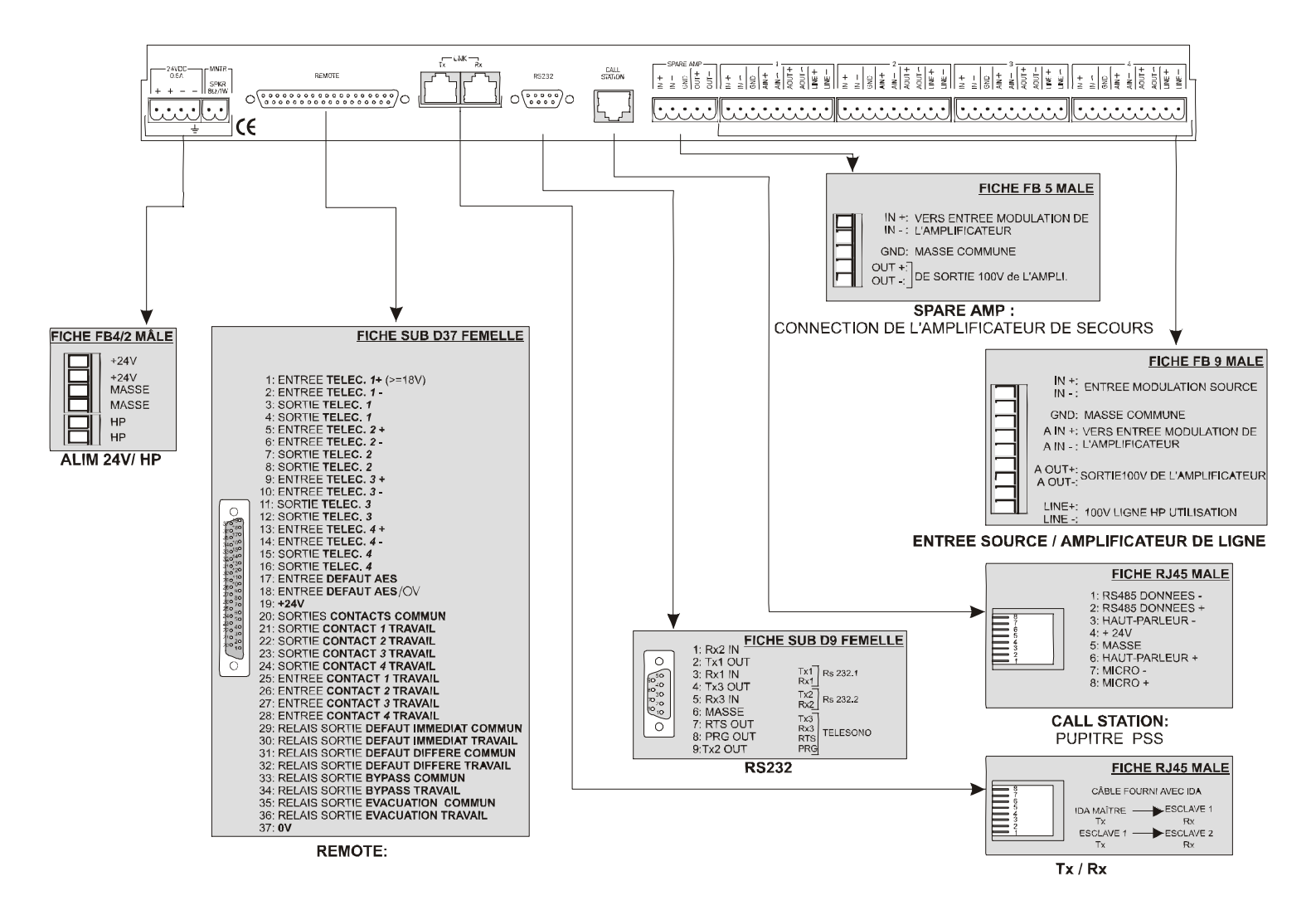

### PINS 1/16

4 INGRESSI DI CONTROLLO REMOTO - TENSIONE 18V>=corrente continua<72V 4 USCITE DI CONTROLLO REMOTO

### PINS 17/18

**1 UPS FAULT INPUT** 

### PINS 29/30

1 RELAY D'USCITAPERGUASTO IMMEDIATO

### PINS 31/32

1 RELAY D'USCITAPERGUASTO RITARDATO

### PINS 35/36

1 RELAY D'USCITAPER CONTROLLO EVACUAZIONE

# **17. DESCRIZIONE ERRORI**

## **ERRORI DELLA BASE PSS:**

| FLT: NO PSS                    | Errore di comunicazione RS485 tra PSS e VA4Z,<br>VA4Z non riesce ad individuare la base                                                          |
|--------------------------------|----------------------------------------------------------------------------------------------------|
| FLT: PSSIDA AUDIO              | Errore nella linea audio tra VA4Z e il monitoraggio dell'altoparlante della base PSS                                                             |
| FLT: PSS MIC                   | Errore del microfono o di un suo collegamento<br>(nella PSS)                                                                                     |
| FLT: PSS TOUCH                 | Errore del "touch panel" o di un suo collegamento (nella PSS)                                                                                    |
| FLT: PSS SCREEN                | Errore del display o di un suo collegamento (nella PSS)                                                                                          |
| ERRORI DELL'AMPLI DI POTENZA:  |                                                                                                    |
| FLT: A 1 AMP.OL                | Errore Amp A1 (linea 1), nessun amplificatore di emergenza                                                                                       |
| FLT: A 1 WITH EM.AMP           | Errore dell'amplificatore di potenza di emergenza<br>A1 (la linea è stata commutata all'amplificatore di<br>emergenza)                           |
| FLT: A 1 EM AMP.OL             | Errore dell'amplificatore di potenza di emergenza (<br>se è monitorato su tutte le 4 linee il guasto sarà<br>A1 EMERGENCY AMP OL poi A2, A3, A4) |
| ERRORI DELLA LINEA LS:         |                                                                                                    |
| FLT: L 1 SHORT.C               | La linea è in corto circuito (o Z< <z come="" misurato="" riferimento)<="" td=""></z>                                                            |
| FLT: L 1 OPEN                  | Linea aperta (o Z>>Z misurato come riferimento)                                                                                                  |
| FLT: L 1 LEAKAGE               | Dispersione a massa rilevata sulla linea                                                                                                    |
| ERRORI ALIMENTAZIONE EMERGENZA |                                                                                                    |
| EXT:<br>FLT: EXTERNAL/UPS      | Errore operativo rilevato dall'UPS sul VA4Z usando un contatto.                                                                                  |

23